## Limpando Cookie, Cache e Histórico no navegador Google Chrome 09/07/2025 05:43:13

Imprimir artigo da FAQ Acesso a internet: navegadores Firefox e Chrome::Chrome Categoria: Votos: 0 **Resultado:** 0.00 % Estado: público (todos) Idioma: pt\_BR Última atualização: Sex 19 Jun 11:14:03 2020 (America/Sao\_Paulo) Sintoma (público) Problema (público) Como limpar Cookie, Cache e Histórico no navegador Google Chrome. Solução (público) 1. No computador, abra o Chrome. 2. No canto superior direito, clique em Personalizar e Controlar o Google Chrome. 3. Clique em Mais ferramentas. 4. Clique em Limpar dados de navegação ou Ctrl + Shift + Del. Na parte superior da tela, escolha um intervalo de tempo. Para excluir tudo, selecione Todo o período. Escolha e marque "Histórico de Navegação", "Cookies e outros dados do site" e "Imagens e arquivos armazenados em cache". 7. Clique em Limpar dados. O que acontece depois que você limpa essas informações Depois que você limpa o cache e os cookies: - Algumas configurações nos sites são excluídas (por exemplo, se você fez login, será necessário fazer novamente); - Se você [1]ativar a sincronização no Google Chrome, continuará conectado à sua Conta do Google sincronizada para excluir dados em todos os dispositivos; Alguns sites podem parecer mais lentos porque o conteúdo, como imagens, precisa ser carregado novamente. Como o cache e os cookies funcionam - Os cookies são arquivos criados pelos sites que você visita. Eles facilitam sua experiência on-line salvando dados de navegação. - O cache lembra partes de páginas, como imagens, para ajudar a abri-las mais rapidamente durante sua próxima visita.

[1] https://support.google.com/chrome/answer/185277